# **U-안심서비스 전용 단말기 수령 후 해야 하는 일(1/2)** 1. U-안심전용단말기 전화번호를 확인 후, 홈페이지 접속 후 회원가입을 진행합니다.

- 배송된 박스에 전화번호가 부착되어 있습니다. (예: 012-1234-5678) 전화번호를 확인 하신 후,

### 2. 사용자 ID를 생성합니다.

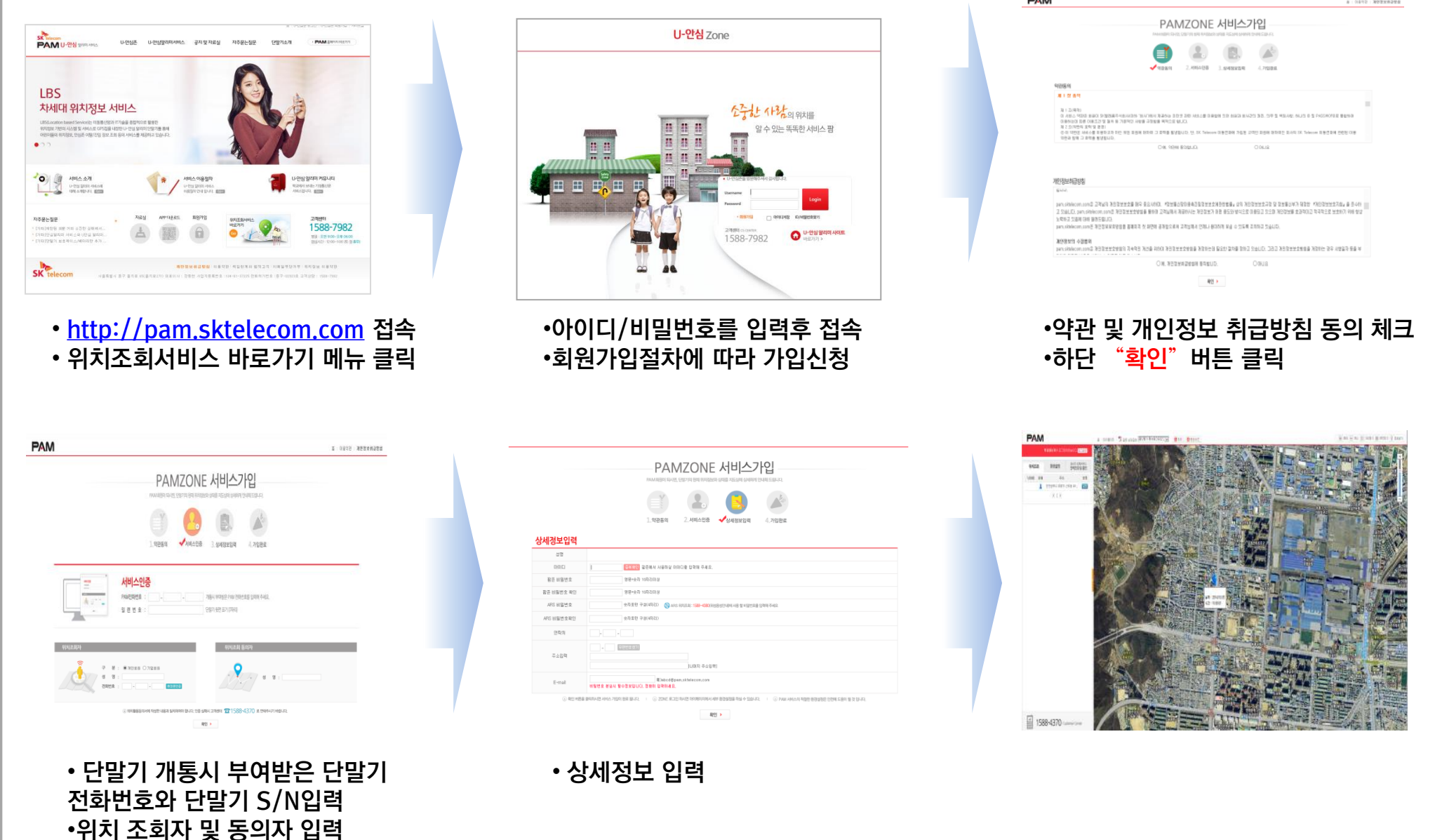

3. https://pam.sktelecom.com에 접속하여 로그인 후, 기본정보를 설정합니다.

#### 🖙 보호자 긴급문자 설정 < 접속경로: 환경설정 - 설정 - 보호긴급문자설정 - 추가〉

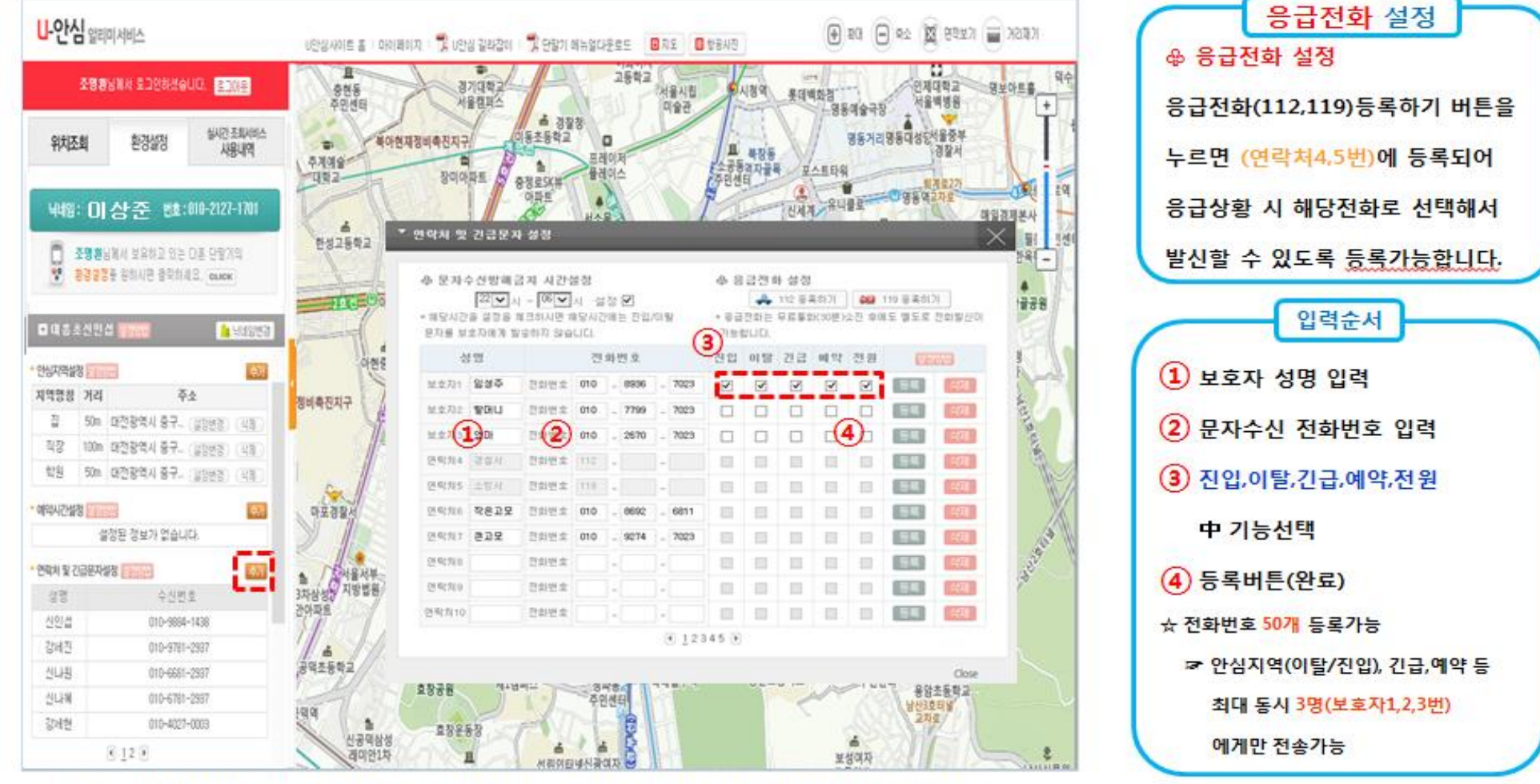

#### • 보호자의 SMS문자 설정으로 추가버튼을 누르면 화면이 우측에 팝업 됩니다.

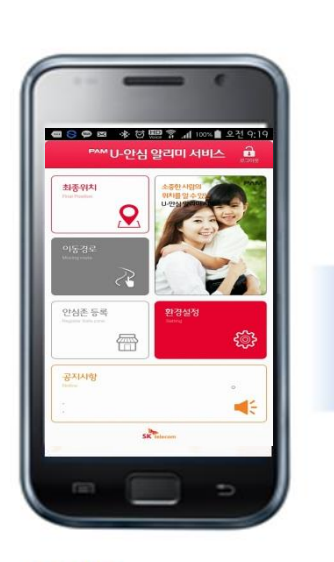

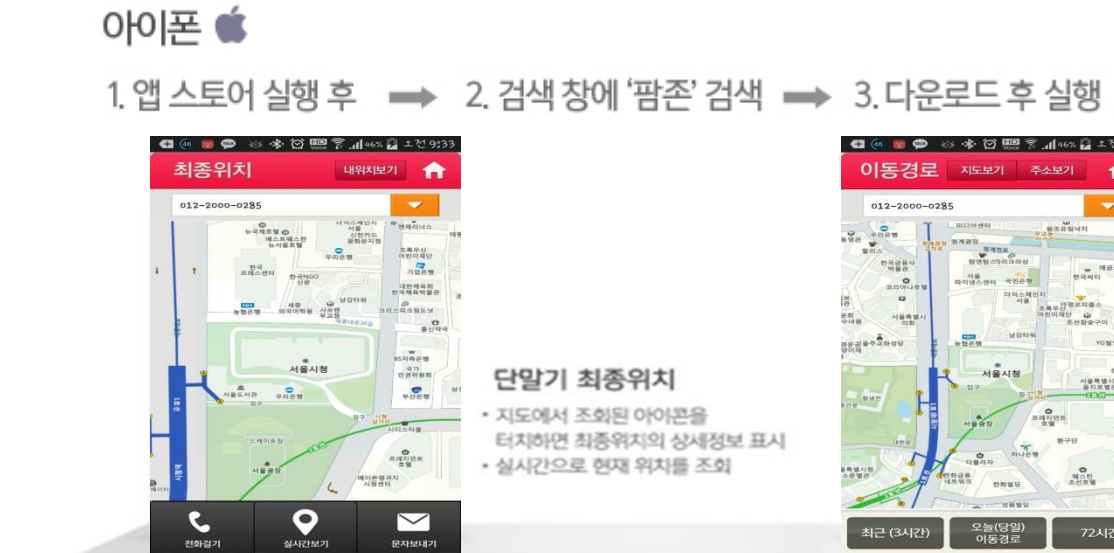

\*\*\*\*\* **단말기 이동경로** 각 단말기의 이동된 경로를 확인 (72시간 이내)

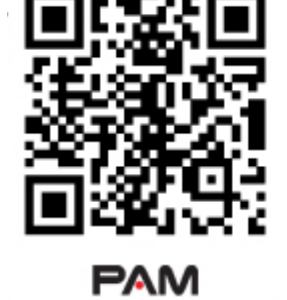

1. play 스토어 실행 후 👄 2. 검색 창에 '팜존' 검색 ➡ 3. 다운로드 후 실행

안드로이드 폰 🌻

#### 어플리케이션 설치방법

• 안심지역설정은 스쿨 존 포함(3개까지) 설정 가능합니다.

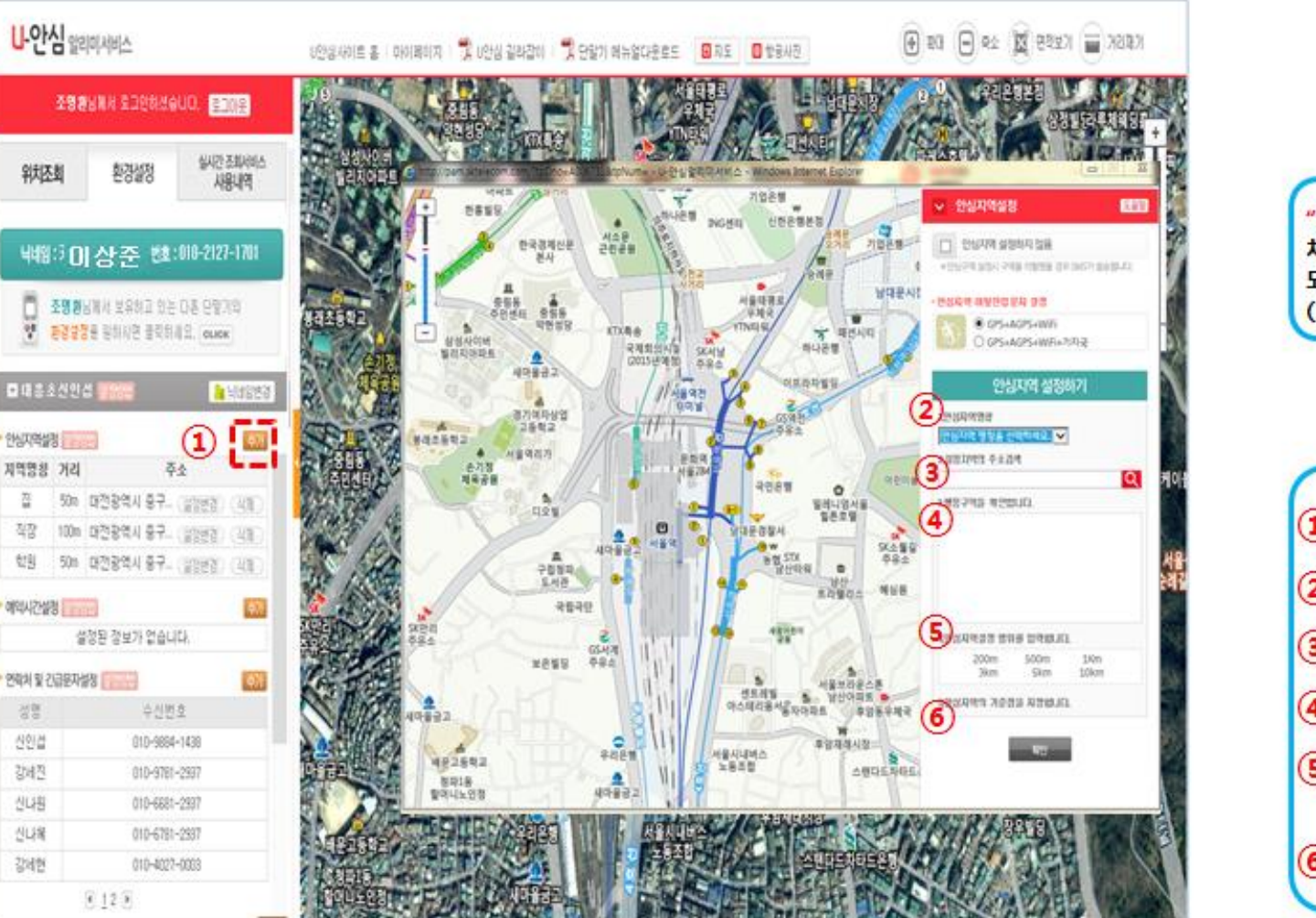

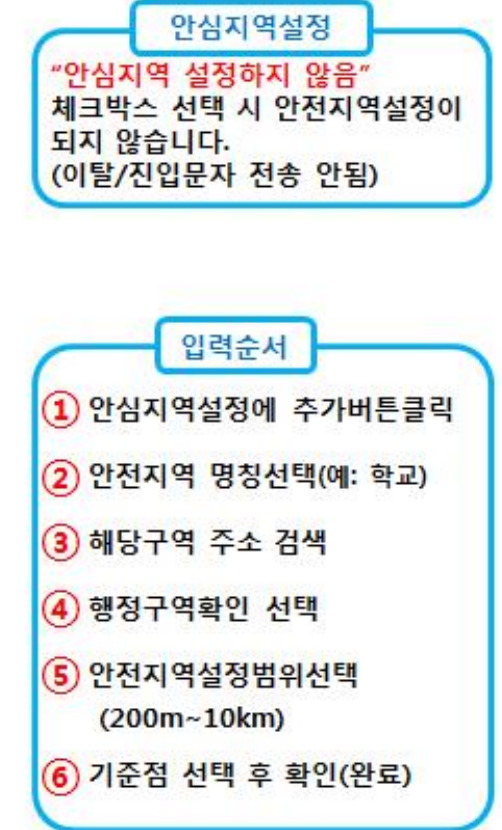

## ☞ 안심지역 설정 < 접속경로: 환경설정 – 설정 – 안심지역설정 – 추가〉

#### – 최대 3개(기본 학교 1개 포함)까지 설정가능 합니다.

## U-안심서비스 전용 단말기 수령 후 해야 하는 일(2/2)

로그인 웹 아이디/비밀번호로 로그인

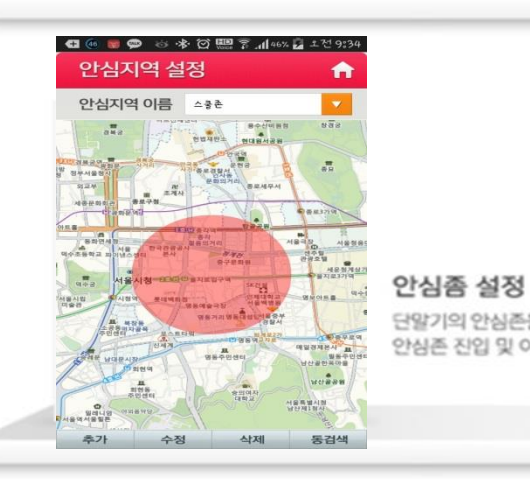

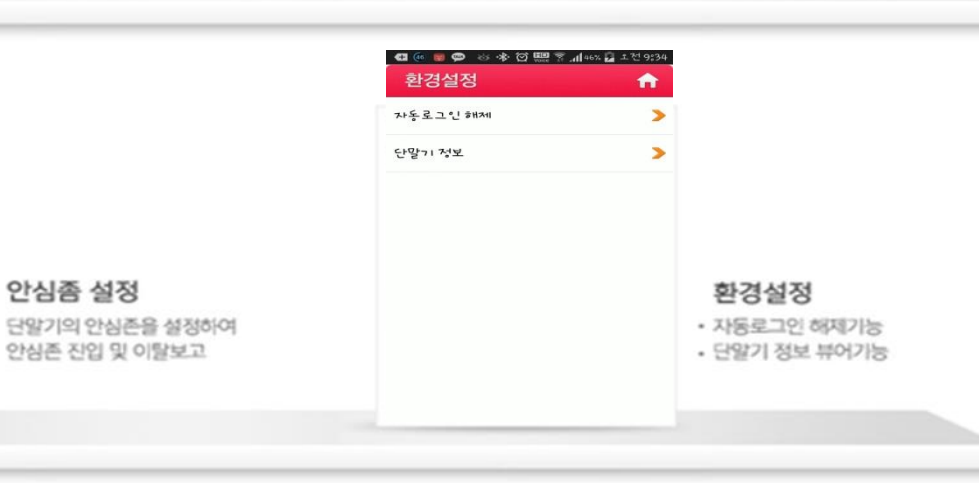